### Manual do usuário | 2022

# creche

🖪 🖾 🖬 saudeprefsp

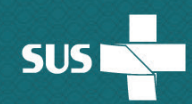

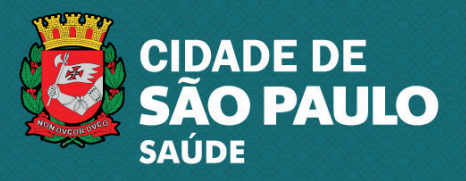

#### Consulta

| paulistana Creche                                                                                                    |                                                                                                    | CIDADE DE<br>SÃO PAU |
|----------------------------------------------------------------------------------------------------|----------------------------------------------------------------------------------------------------|----------------------|
| Mãe, você que faz parte do <b>Programa Mãe</b><br><b>Paulistana</b> , agora pode cadastrar seu bebê,<br>durante o período de pré-natal, como futuro<br>candidato a vaga nas creches da cidade de<br>São Paulo. Desta forma, você terá garantia<br>de atendimento na crecne. Basta digitar os<br>números do CNS e do cartão de Pré-natal<br>ao lado e fazer o cadastro.<br>Não faço parte do programa Mãe<br>Paulistana. Quero participar.<br>Veja as regras para participar do<br>programa de creches. | Nº CNS (Nº SUS) da mãe<br>000 0000 0000 0000<br>Nº SISPRENATAL<br>00000000000000<br>KNDZ<br>Digite o código da imagem<br>123abc |                      |
|                                                                                                    | CONSULTAR                                                                                                    |                      |

Nesta tela, o operador da **UBS** ou a gestante deverá informar o Cartão **SUS** e o Nº **SISPRENATAL**. Digitar o captcha e depois clicar no botão **CONSULTAR**.

**Importante:** é necessário que a gestante esteja cadastrada em sua **UBS** de referência e que o número do **CNS** e do **SISPRENATAL** sejam o mesmo da caderneta da gestante.

#### Cadastro

| CADASTRO PRÉ-NATAI |                                                                                                    | [→<br>Sair                        |
|--------------------|----------------------------------------------------------------------------------------------------|-----------------------------------|
|                    | Cadastro Pré-Natal                                                                                         |                                   |
|                    | N° CNS (N° SUS)         N° SISPRENATAL         No           835203033563620         35252847852         Mo | me da mãe<br>AE PAULISTANA CRECHE |
|                    | Tipo de gestação <ul> <li>Única</li> <li>Múltipla (gêmeos)</li> </ul>                                      |                                   |
|                    | Data de nascimento prevista 28/06/2022//                                                                   |                                   |
|                    | Dados do responsável                                                                                       |                                   |
|                    | MAE PAULISTANA CRECHE<br>RG UF CPF<br>897.***.697 SP 783.***.**0-03                                        |                                   |
|                    | Data de nascimento     Nome da mãe do responsável       25/05/1985     MAE DE MAE PAULISTANA CRECHE        |                                   |
|                    |                                                                                                    |                                   |

Esta é a **tela de cadastro**, onde a gestante verifica se os dados estão corretos. Caso não esteja, é necessário que munícipe solicite atualização cadastral na unidade de saúde onde realiza o acompanhamento.

Nesta etapa, é necessário informar o tipo de gestação (se é única ou múltipla) e o campo Data desejada para matrícula.

Após o preenchimento, clicar no botão CADASTRAR PRÉ-NATAL

## Confirmação do cadastro

| CIDADE DE SÃO PAULO ACESSO À INFORMAÇÃO 🚺 |                                                                                                    |                                                                  |
|-------------------------------------------|----------------------------------------------------------------------------------------------------|------------------------------------------------------------------|
| Creche                                    | A data desejada para matricula é:                                                                     | Cidade de<br>São Paulo                                           |
| CADASTRO PRÉ-NATAL                        | 01 de fevereiro de 2023                                                                               | E+<br>Sar                                                        |
|                                           | MPCNR<br>83521<br>Tipo de gestação<br>Única Multipla (gémeos)                                         | Nome da mae<br>MAE PAULISTANA CRECHE                             |
|                                           | Data de nacimento prevista Data de exisiada para matricula Data de exisiada para matricula D1/02/2023 |                                                                  |
|                                           | Nome do responsável<br>MAE PAULISTANA CRECHE<br>RG<br>897.***.697 UF CPF<br>SP 783.***.*0-03          |                                                                  |
|                                           | Data de nascimento<br>25/05/1985 MAE DE MAE PAULISTANA CRECHE<br>CADASTRAR PRÉ-NATAL                  |                                                                  |
| CIDADE DE<br>SÃO PAULO                    |                                                                                                    | ] maepaulistanacreche@sme prefeitura.sp.gov.br<br>0.01.3396-r346 |
| (c)                                       |                                                                                                    | Kospedagem e desenvolvimento proclam                             |

Nesta tela confirme a data desejada para matrícula na creche. Estando de acordo, clique em "Confirmar". Para alterar, clique em "Cancelar" e repita o processo.

# Consulta de inscrições

| Creche                                                                 |                                                                                                    |
|------------------------------------------------------------------------|----------------------------------------------------------------------------------------------------|
| CADASTRO PRÉ-NATAL<br>CONSULTA DE INSCRIÇÕES<br>INFORMAR<br>NASCIMENTO | Consulta de inscrições  PC (PS (N <sup>S</sup> 50/5) B35 2030 3356 3620  PC (PS (N <sup>S</sup> 50/5) AVISO IMPORTANTE PARA A MÃE  A inscrição no Mãe Paulistana Creche foi realizada e a data prevista para o nascimento do bebê é 28/06/2022. É necessário que, até 28/08/2022, o nascimento da criança seja informado para obter a prioridade nas matriculas nas creches.  Tpo de gestação Unica  Editar tipo de gestação Unica  Data desejada para a matricula é 01/02/2023 Protocolos de inscrição  N° protocolos de inscrição  N° protocolo 00005297/420 |
| CIDADE DE<br>SÃO PAULO<br>IDUGIÇÃO                                     | IMPRIMIR PROTOCOLO<br>maepaulistanacreche@sme prefeitura sp.gov.br<br>t                                                                                                    |

Após o **cadastro**, é possível **consultar as inscrições** e imprimir o protocolo.

É possível também editar o tipo de gestação para gêmeos.

As operações são realizadas nos botões indicados na imagem.

| CIDADE DE SÃO PAULO A | ACESSO À INFORMAÇÃO 創 🛛 TRANSPAI      | IÊNCIA SÃO PAULO                                                                                                 |                                     | A+ A- A (              |
|-----------------------|---------------------------------------|----------------------------------------------------------------------------------------------------|-------------------------------------|------------------------|
| paulistana            | Creche                                |                                                                                                    |                                     | CIDADE DE<br>SÃO PAULO |
|                       | CIDADE DE<br>SÃO PULLO<br>EDUCAÇÃO    | Prefeitura do Município de São Paulo<br>Secretaria Municipal de Educação - SME<br>Diretoria Regional de Educação | Protocolo emitido em:<br>09/06/2022 |                        |
|                       |                                       | Protocolo de inscriç                                                                                             | ção                                 |                        |
|                       | Nome da mãe                           | Nº CNS (Nº SUS)                                                                                                  | Nº SISPRENATAL                      |                        |
|                       | MAE PAULISTANA CRECHE                 | 835 2030 3356 3620                                                                                               | 000035252847852                     |                        |
|                       | Tipo de gestação                      | Nascimento previsto                                                                                              | Desejada p/ matrícula               | -                      |
|                       | Única                                 | 28/06/2022                                                                                                    | 01/02/2023                          |                        |
|                       | Nº de protocolos relacionados         | 00005297420                                                                                                    |                                     |                        |
|                       | Em caso de necessidade de alte        | ração de data desejada para matrícula, procure a es                                                              | cola mais próxima.                  |                        |
|                       | <b>Observação</b> : Alteração de data | pode ocasionar a perda da garantia de matrícula.                                                                 |                                     |                        |
|                       |                                       | Voltar                                                                                                    |                                     |                        |

Após clicar no botão "**Imprimir Protocolo**", o sistema apresenta o documento no formato de impressão, como mostra o exemplo da imagem.

#### Informar nascimento

| CADASTRO PRÉ-NATAL     |                                                                                    | <b>E→</b><br>Sair                           |
|------------------------|------------------------------------------------------------------------------------|---------------------------------------------|
| CONSULTA DE INSCRIÇÕES | Informar nascimento                                                                |                                             |
|                        | № CNS (№ SUS)         № SISPRENATA           835 2030 3356 3620         0000352528 | Nome da mãe<br>847852 MAE PAULISTANA CRECHE |
|                        | •<br>Nº CNS (Nº SUS) criança<br>000 0000 0000 0000                                 |                                             |
|                        |                                                                                    |                                             |

Nesta tela confirme o nascimento da criança, informando o **CNS** (código SUS da criança) e clique na lupa.

### **Confirmar nascimento**

| cidade de são Paulo Acesso à Informação      | TRANSPARÊNCIA SÃO PAULO                                                                  | Data da pascijaranto. | A+ A- A Q                                  |
|----------------------------------------------|------------------------------------------------------------------------------------------|-----------------------|--------------------------------------------|
|                                              | CRIANCA MAE PAULISTANA CRECHE                                                            | 09/06/2022            | Ē                                          |
| CADASTRO PRE-NATAL<br>CONSULTA DE INSCRIÇÕES | № CNS (№ SUS) da mãe         Nome da mãe           835 2030 3356 3620         MAE PAULIS | TANA CRECHE           | Sair                                       |
| INFORMAR<br>NASCIMENTO                       | CANCELAR CONF                                                                            | IRMAR                 | Nome da mãe<br>MAE PAULISTANA CRECHE       |
|                                              |                                                                                          |                       | o número CNS (número SUS) e                |
|                                              | Nº protocolo 00005297420                                                                 | _                     |                                            |
|                                              | 835 3030 3366 3889 Q                                                                     |                       |                                            |
|                                              |                                                                                          |                       |                                            |
|                                              |                                                                                          |                       |                                            |
|                                              |                                                                                          | <b>⊠</b> mae          | spaulistanacreche@sme prefeitura.sp.gov.br |
| SÃO PAULO<br>EDUCAÇÃO                        | 0                                                                                        | ر(11)                 | 3396-0346                                  |

Após clicar na lupa, os dados da criança aparecerão para confirmação.

# Solicitação de vaga

| CONSULTA DE INSCRIÇÕES       Informar nascimento         Informar nascimento       N° CINS (N° SUS)<br>835 2030 3356 3620         Para solicitar vaga na creche informe o nascimento da criança digitando o na confirmando seus dados | Nome da mãe<br>MAE PAULISTANA CRECHE |
|----------------------------------------------------------------------------------------------------|--------------------------------------|
| INFORMAR<br>NASCIMENTO       N° CNS (N° SUS)         835 2030 3356 3620       N° SISPRENATAL<br>000035252847852    Para solicitar vaga na creche informe o nascimento da criança digitando o nu confirmando seus dados                | Nome da mãe<br>MAE PAULISTANA CRECHE |
| Para solicitar vaga na creche informe o nascimento da criança digitando o nu<br>confirmando seus dados                                                                                                    |                                      |
|                                                                                                    | mero CNS (número SUS) e              |
| Nº protocolo 00005297420                                                                                                    |                                      |
| № CNS (№ SUS) criança 1         Alterar CNS                                                                                                    |                                      |
| Dados da criança 1                                                                                                    |                                      |
| Nome da criança     Data de nascimento       CRIANCA MAE PAULISTANA     09/06/2022       CRECHE     CRECHE                                                                                                    |                                      |
| N° CNS (N° SUS) da mãe Nome da mãe<br>835 2030 3356 3620 MAE PAULISTANA CRECHE                                                                                                    |                                      |
|                                                                                                    |                                      |
| Nome da criança     Data de nascimento       CRIANCA MAE PAULISTANA     09/06/2022       CRECHE     Nº CNS (№ SUS) da mãe       № CNS (№ SUS) da mãe     Nome da mãe       835 2030 3356 3620     MAE PAULISTANA CRECHE               |                                      |

Após confirmação, os dados serão completados e o botão **SOLICITAR** VAGA PARA CRECHE será habilitado.

# Finalização

| CADASTRO PRÉ-NATAL     |                                                                                                    |                                                |                             | <b>⊡</b><br>Sair          |
|------------------------|----------------------------------------------------------------------------------------------------|------------------------------------------------|-----------------------------|---------------------------|
| CONSULTA DE INSCRIÇÕES | Info                                                                                               |                                                |                             |                           |
| INFORMAR<br>NASCIMENTO | Nº CNS<br>835 2 Sua solicitação foi realizada d<br>IMPORTANTE: Mantenha seu<br>sempre atualizados. | com sucesso!<br>endereço e contatos(telefones) | Nome da mãe<br>MAE PAULISTA | NA CRECHE<br>nero, SUS) e |
|                        | N°<br>№<br>8:<br>Dados da criança 1<br>Nome da criança                                             | OK<br>Data de nascimento                       |                             |                           |
|                        | CRECHE<br>Nº CNS (Nº SUS) da mãe<br>835 3030 3366 3889                                             | Nome da mãe<br>MAE PAULISTANA CRE              | СНЕ                         |                           |
|                        | SOLICITAR VAGA PARA CREC                                                                           | HE                                             |                             |                           |

Esta é a mensagem final, ela informa que a **solicitação da vaga na creche foi feita com sucesso.** Quando ocorrer o encaminhamento para vaga, a creche entrará em contato por telefone para matrícula.